令和4年4月28日

京都市行財政局管財契約部契約課

## 【令和4年5月30日以降】電子入札システムの,

## Microsoft Edge (Edge) へのブラウザ変更について

これまで電子入札システムでは、ブラウザは「Internet Explorer11 (IE11)」のみを利用可能と していましたが、今和4年5月30日(月)以降は、電子入札システムに対応するブラウザをIE11 からMicrosoft Edge (Edge) に変更いたします。(※)

ついては、同日以降に電子入札システムを利用する際は、<u>Edgeで電子入札システムにログ</u> <u>イン可能とする設定を行う必要</u>がありますので、以下の事項に留意のうえ御対応をお願いい たします。

(※ 令和4年6月16日にMicrosoft社によるIE11のサポートが終了になるため。)

記

1 実施時期

令和4年5月27日(金)まで:これまでどおり,IE11でログイン(Edgeは利用不可) **令和4年5月30日(月)から:Edgeでログイン**(IE11でログインするとエラーが発生)

- 2 ブラウザの確認・設定方法
- (1) 自身が使用しているブラウザの確認方法

Edge以外のブラウザを使用している場合,電子入札システムのトップページに下図のとおり表示されます。

|                  | ● 京都市 × +<br>← → C 本 Reactive Curve Unglie   10/2/3/17982/cbirl/GoodsAccepter/index.jsp | ×<br>È | _<br>☆ | • | × |
|------------------|-----------------------------------------------------------------------------------------|--------|--------|---|---|
| $\boldsymbol{<}$ | 本システムは E d g e でご利用ください。                                                                |        |        |   |   |
|                  | 京都市                                                                                     |        |        |   |   |
|                  | 電子入札システム(物品)<br>「利用者登録/電子入札選択画面」                                                        |        |        |   |   |
|                  | 利用者登録(物品)                                                                               |        |        |   |   |
|                  | 電子入札システム <u>(物品)</u>                                                                    |        |        |   |   |

(2) (自身のPCにインストールされていない場合の) Edgeのインストール方法

以下のMicrosoftのHPからインストーラーをダウンロードし、実行してください。

https://www.microsoft.com/ja-jp/edge

※<u>「京都市役所電子入札システムパソコン環境設定マニュアル</u> <u>-受注者編-令和4年5月」</u>

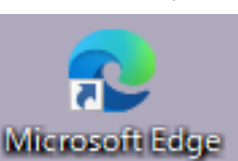

Edge がインストール済パソコ

ンでは、デスクトップに以下の アイコンが配置されます。

P11「4. その他(1)【参考】 E d g e のインストール」参照

(3) 電子入札システムでEdgeを使用可能とする設定方法
Edgeのウインドウからメニューを表示し、設定を行ってください。

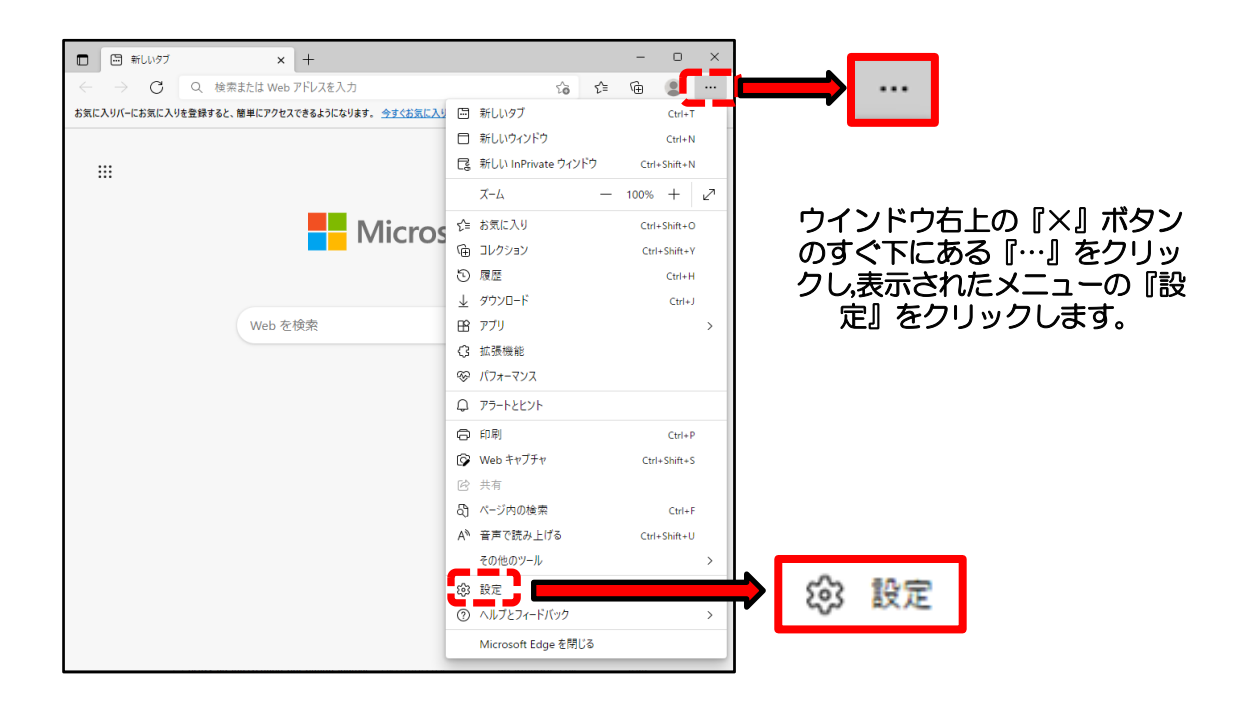

※「京都市役所電子入札システムパソコン環境設定マニュアルー受注者編-令和4年5月」 P5「3. Edgeブラウザの設定」参照

3 注意点

・令和4年5月30日(月)以降にIE11で電子入札システムにログインするとエラーが 発生しますので,同日以降に最初に電子入札システムを利用する際には,必ずEdgeでロ <u>グイン可能とする設定</u>を行ってください。

・令和4年5月27日(金)までは、電子入札システムにログインする際は、今までど

おりブラウザはIE11を使用してください。

・また、これまではIE11に非対応のためWindows11へのアップグレードはしないようお願いしていましたが、Edgeには対応可能のため、令和4年5月30日(月)以降は、 Windows11にアップグレードをしても支障ありません。